# OEE Studio MTBF

This Tool-Tip will guide you through the process of creating the MTBF report in OEE Studio.

This guide assumes that you have a good working knowledge of how to use Pivot Grids and Custom Fields in OEE Studio.

https://www.youtube.com/watch?v=SK6LxaVkj7M

Deb-Tech Systems, Inc. Debbie.Olk@DebTechSystems.com 1-800.975.3181 x2 Last Updated: 03/22/2021

# Tool-Tip - MTBF

- The MTBF uses the Availability Tabular Analysis sections of OEE Studio. You could also use the Loss Events by either Shift of Parts.
  - "Mean Time Between Failures" is literally the average time elapsed from one failure to the next. Usually people think of it as the average time that something works until it fails and needs to be repaired (again). MTBF is the average amount of time a machine or system is up and running between failures.
  - To calculate MTBF, divide the total number of operational hours in a period by the number of failures that occurred in that period. MTBF is usually measured in hours.
  - MTBF = # of operational hours ÷ # of failures
  - For example, an asset may have been operational for 1,000 hours in a year. Over the course of that year, that asset broke down eight times. Therefore, the MTBF for that piece of equipment is 125 hours.
  - It is important to be able to specify the **TYPE** of breakdown to get a better picture of MTBF.
  - It is a good idea to code your downtime reasons in the Vorne XLv1 by the type of breakdown i.e. BR = breakdown, MS = Minor Stop, QA = Quality and so on. Then in the BR category, you can add another type such as BR MECH or BR ELEC and so on. Or you can add the asset that caused the failure such as BR Capper, BR Labels, etc. Check out our recommendations <u>here</u>.

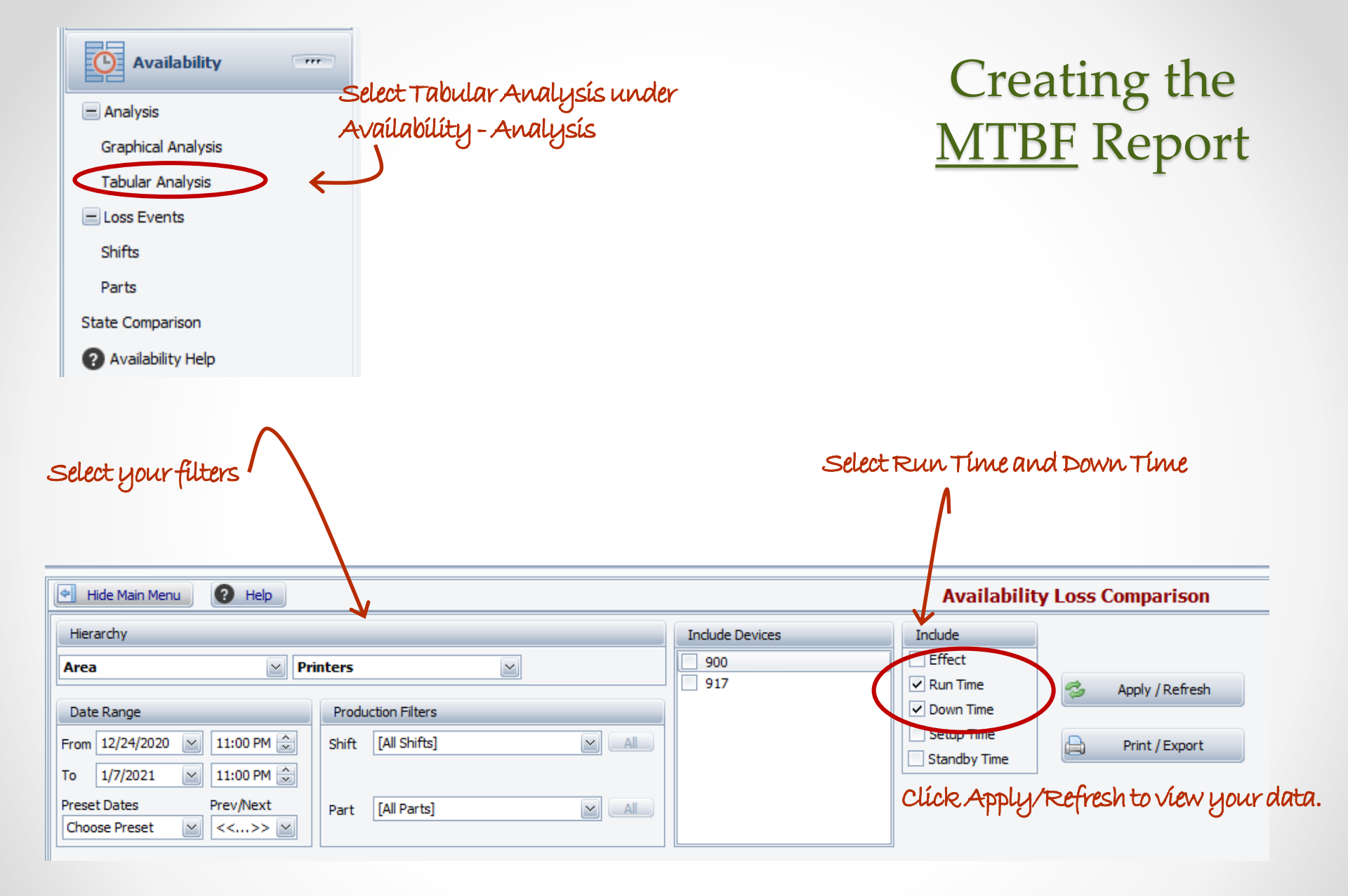

## Creating the Report

| Enterprise              | Locat | ion Dep | artment Group | Line                 |              |             |      |           |      |      |            |
|-------------------------|-------|---------|---------------|----------------------|--------------|-------------|------|-----------|------|------|------------|
| Dura Reas RunD Dow MTBF |       |         |               | Drop Column Fields I |              |             |      |           |      |      |            |
|                         |       |         | Grand Total   |                      |              |             |      |           |      |      |            |
| Device                  | Û     | State û | Loss Reason û | Duration (Sum)       | Reason Count | RunDuration |      | DownCount |      | MTBF | 3          |
| Grand Tota              |       |         |               | 00h 00m 00s          | (            | )           | 0.00 |           | 0.00 | 0    | 0h 00m 00s |
|                         |       |         |               |                      |              |             |      |           |      |      |            |

We are going to create 3 Custom Fields.

- 1. Create the RunDuration Field.
- 2. Create the DownCount Field
- 3. Create the MTBF field.

We will be creating Logical IF statements (IIF).

| Functions                        | Logical                     | $\sim$ | Iif(Expression, TruePart, FalsePart)                                                                  |
|----------------------------------|-----------------------------|--------|----------------------------------------------------------------------------------------------------|
| Operators<br>Fields<br>Constants | IsNull()<br>IsNullOrEmpty() |        | Returns either TruePart or<br>FalsePart, depending on the<br>evaluation of the Boolean<br>Expression. |

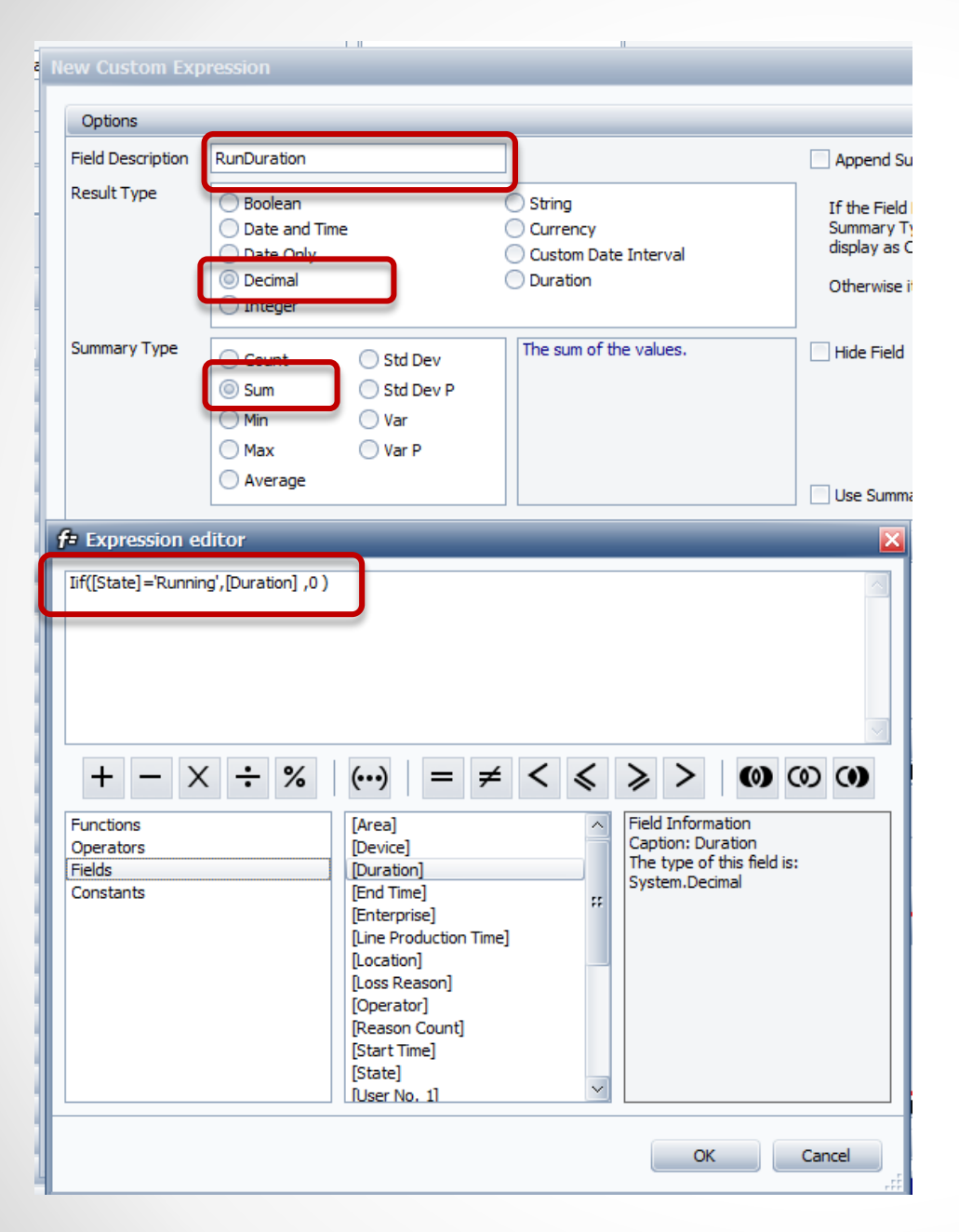

#### 1. Create the RunDuration Field

We need to get the total hours that were **Running**. The custom field needs to be in seconds and not formatted.

In the expression Editor, we will create a logical IF statement (IIF).

You can copy this if you want and paste it into the expression editor.

#### Iif([State]='Running',[Duration] ,0 )

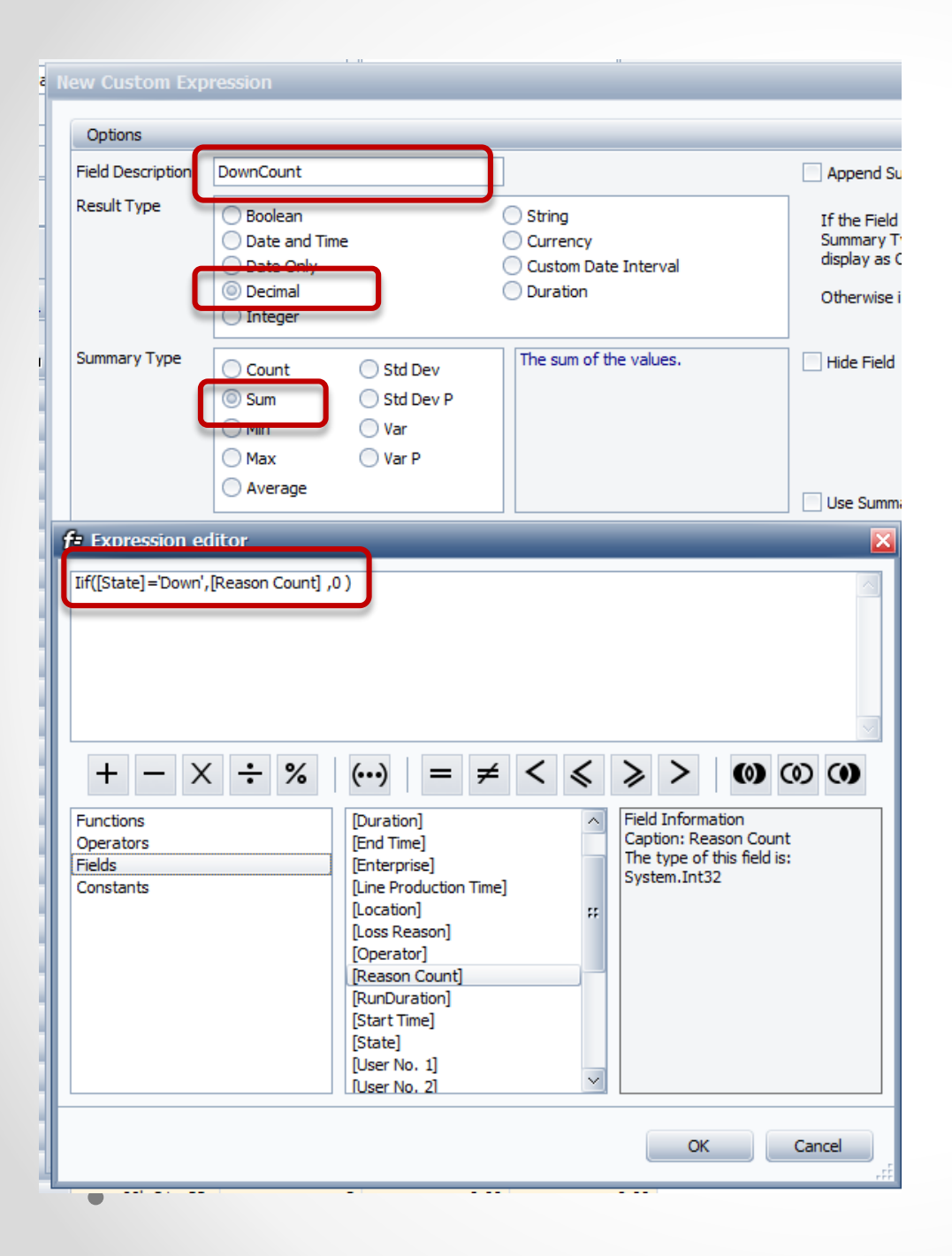

#### 2. Create the DownCount Field

Next we need to get the number of occurrences of just the **DOWN** events.

In the expression Editor, we will create a logical IF statement (IIF).

You can copy this if you want and paste it into the expression editor.

#### lif([State]='Down',[Reason Count] ,0 )

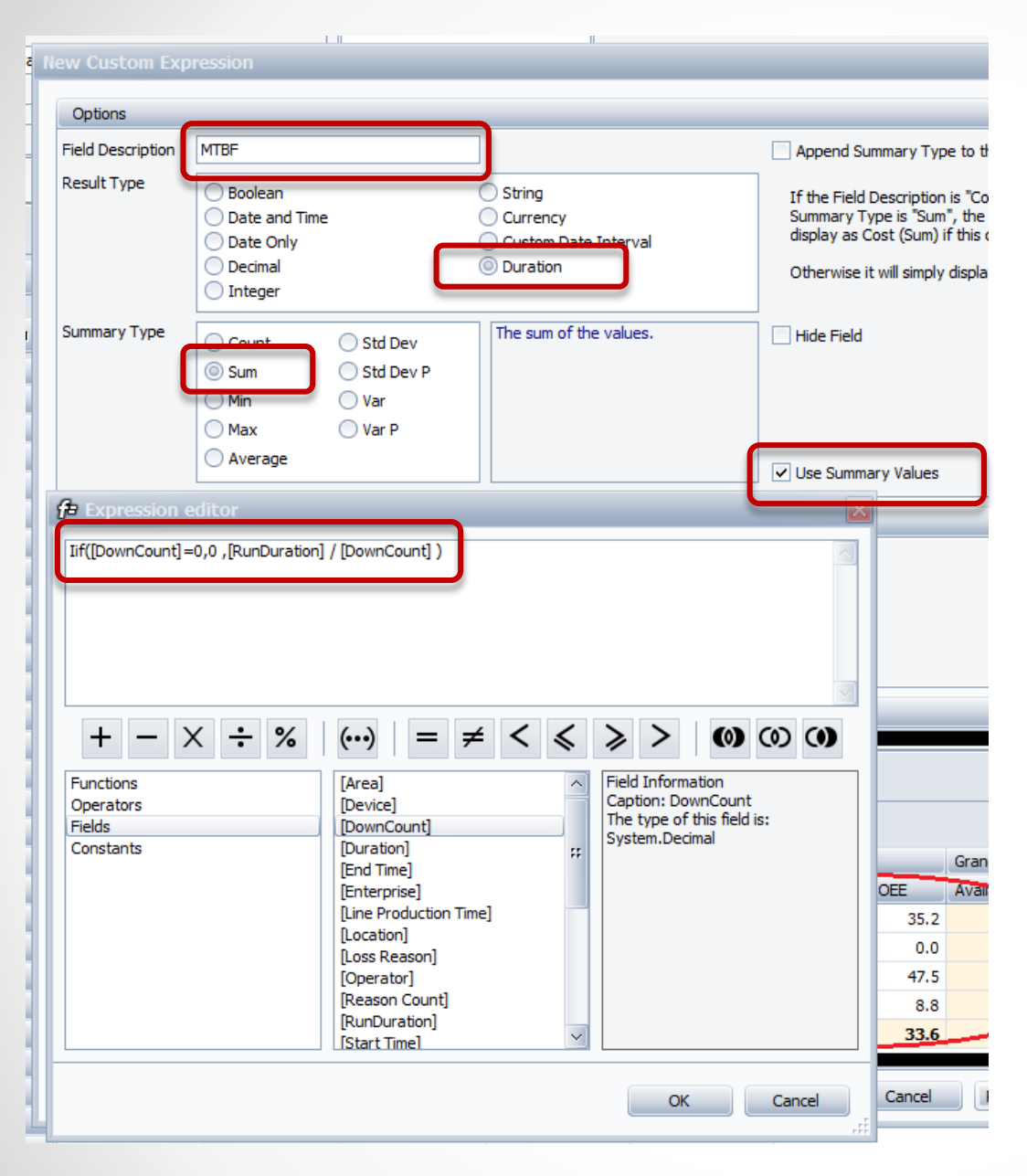

#### 3. Create the MTBF Field

Now we are going to create the **MTBF** calculation using the previous fields.

You need to select **Use Summary Values** as this calculation is based on the displayed custom fields.

In the expression Editor, we will create a logical IF statement (IIF).

You can copy this if you want and paste it into the expression editor.

IIf([DownCount]=0,0,[RunDuration] /
[DownCount] )

#### Take a look at your report.

Your report should look like this. Place the **State** between the **Device** and **Loss Reason** so that you can see the values.

Right-Mouse Click and Collapse the report at the Device level and Chart the MTBF results.

| Select multiple values to char climor matori |                         |            |                  |                    |              |             |           |             |       |
|----------------------------------------------|-------------------------|------------|------------------|--------------------|--------------|-------------|-----------|-------------|-------|
| Enterprise Location Department Group         |                         |            | Line             |                    |              |             |           |             |       |
| Dura                                         | Reas                    | RunD       | Dow MTBE         | Drop Column Fields | Here         |             |           |             |       |
|                                              |                         |            |                  | Grand Total        |              |             |           |             |       |
| Device                                       | û State û Loss Reason û |            | Loss Reason û    | Duration (Sum)     | Reason Count | RunDuration | DownCount | MTBF        |       |
| - P05                                        |                         | = Down     | Blade Change     | 01h 05m 59s        | 4            | 0.00        | 4.00      | 00h 00m 00s |       |
|                                              |                         |            | Clean Plate      | 03h 50m 10s        | 34           | 0.00        | 34.00     | 00h 00m 00s |       |
|                                              |                         |            | Maintenance Fix  | 20h 0 1m 36s       | 13           | 0.00        | 13.00     | 00h 00m 00s | Devic |
|                                              |                         |            | None             | 00h 00m 05s        | 21           | 0.00        | 21.00     | 00h 00m 00s |       |
|                                              |                         |            | Other            | 00h 30m 26s        | 8            | 0.00        | 8.00      | 00h 00m 00s |       |
|                                              |                         |            | Run Color Match  | 00h 58m 33s        | 4            | 0.00        | 4.00      | 00h 00m 00s |       |
|                                              |                         |            | Shift Sanitation | 00h 18m 15s        | 2            | 0.00        | 2.00      | 00h 00m 00s |       |
|                                              |                         |            | Splice Manual    | 01h 35m 46s        | 17           | 0.00        | 17.00     | 00h 00m 00s |       |
|                                              |                         |            | Staff Shortage   | 12h 00m 34s        | 4            | 0.00        | 4.00      | 00h 00m 00s |       |
|                                              |                         |            | Web Break        | 01h 11m 37s        | 1            | 0.00        | 1.00      | 00h 00m 00s |       |
|                                              |                         | Down Total |                  | 41h 33m 05s        | 108          | 0.00        | 108.00    | 00h 00m 00s |       |
|                                              |                         | - Running  | Running          | 29h 18m 42s        | 132          | 105,522.28  | 0.00      | 00h 00m 00s |       |
| P05 Total                                    | P05 Total               |            |                  | 70h 51m 48s        | 240          | 105,522.28  | 108.00    | 00h 16m 17s |       |
|                                              |                         |            |                  |                    |              |             |           |             |       |

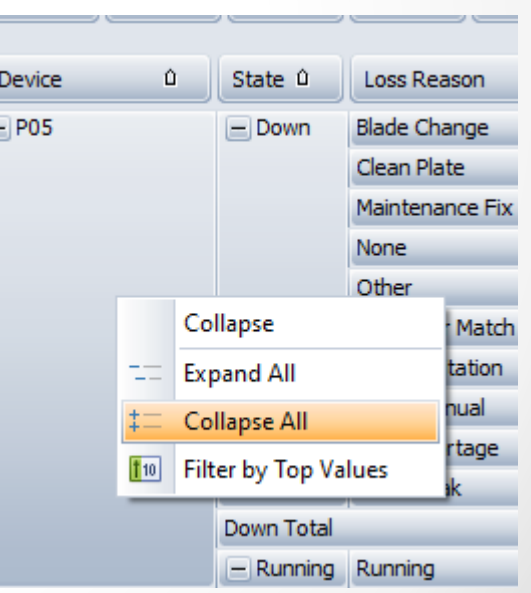

#### **MTBF Chart**

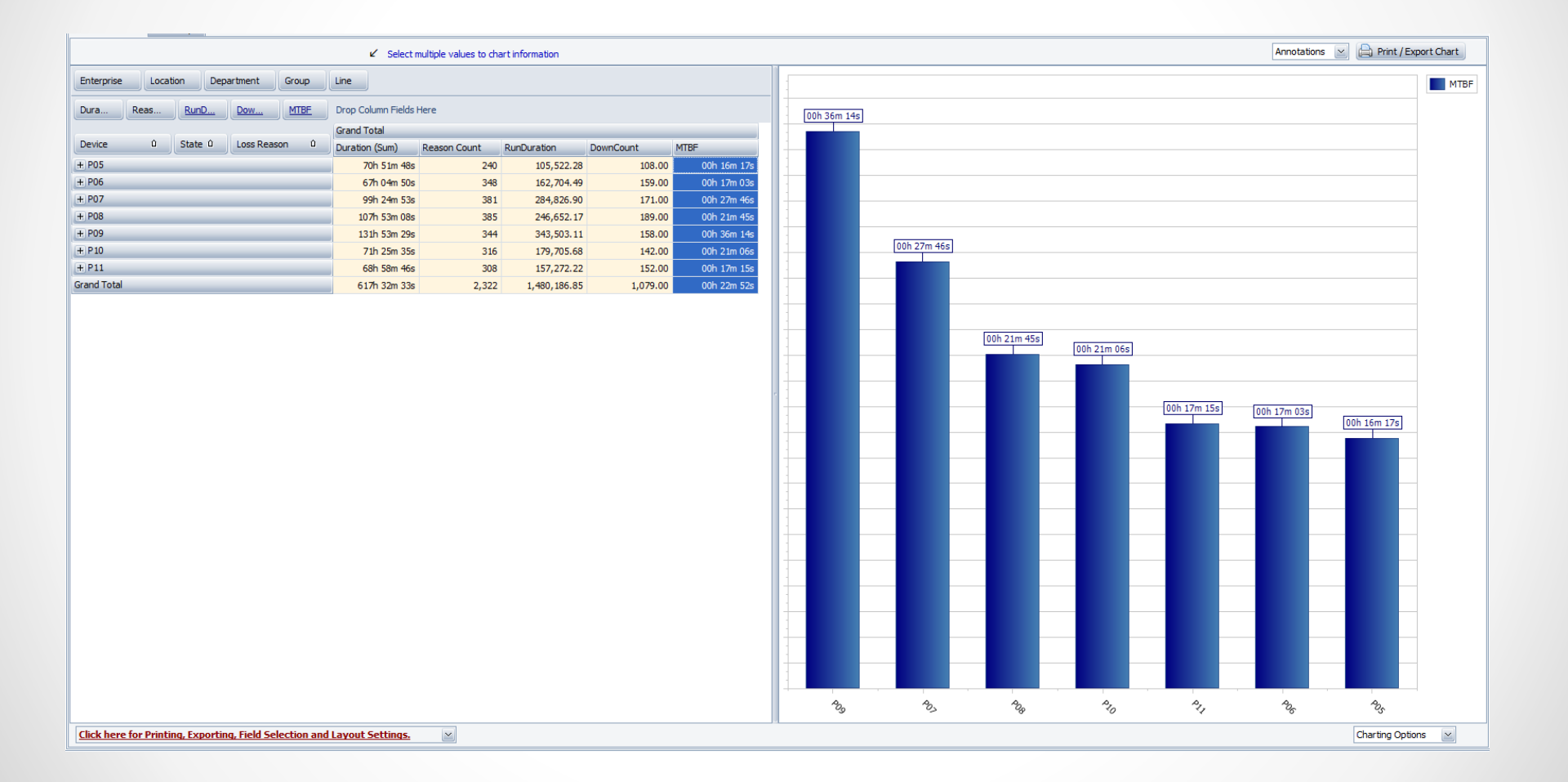

| ×                        |         | -tt  |
|--------------------------|---------|------|
| Layout                   | · · · · |      |
| Set Font                 |         |      |
| Save Layout              |         | 4    |
| Restore Layout           |         | 3    |
| Revert to Default Layout |         | 11 X |
| Fields                   |         |      |
| Show and Hide Fields     |         | s    |
| Define Custom Fields     |         | ē    |
| General                  | ***     |      |
| Print / Export           |         | ~    |

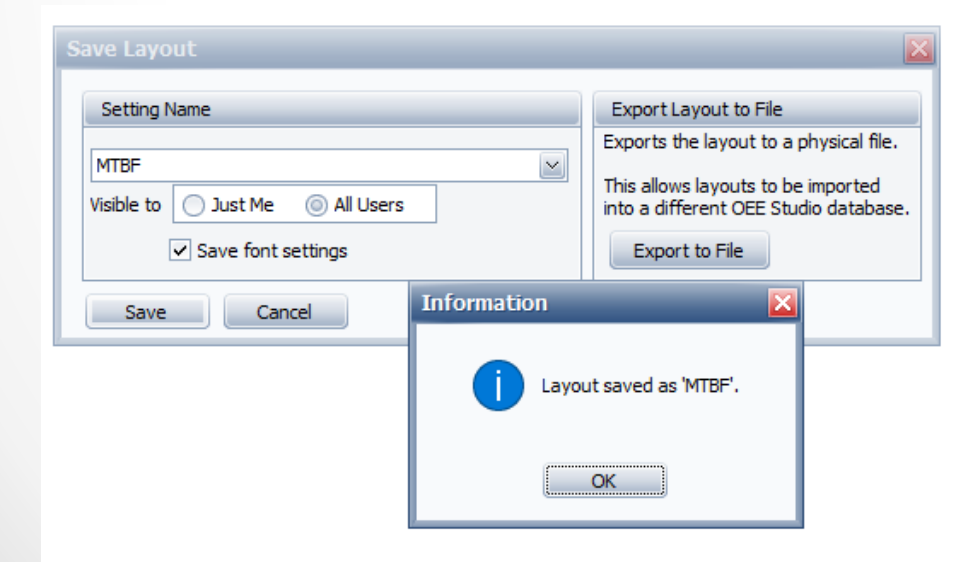

### Saving the Report as You Work on it.

Select the "Click here for Printing..." options.

Click on the **Save Layout** button.

Enter a name for the report.

Select 'All Users'.

Click the **OK** button.

You can call up the report by following the same process and select the **Restore Layout** button.

You can also save it as a

Favorite.

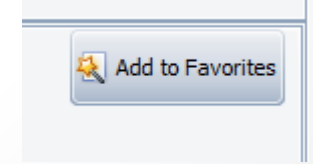